~學分抵免申請步驟~

步骤一、先申請原本就讀學校的歷年成績單,再來到澎科大網頁查看轉入系的課程規畫表

https://www.npu.edu.tw/sub/form/index.aspx?Parser=2,21,152,139

(本校網頁-行政單位-教務處-課務組-各系課程規畫表)

(**\*註**:假設現在是107學年度,您轉學進來就讀二年級,因為現在二年級的學生是在106學年度時進入大學就讀的,所以您要查看的 就是106級的課程規畫表喔!)

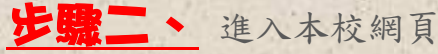

\_ 進入本校網頁 (<u>https://www.npu.edu.tw/</u>), 點選<mark>校務行政系統</mark>並登入

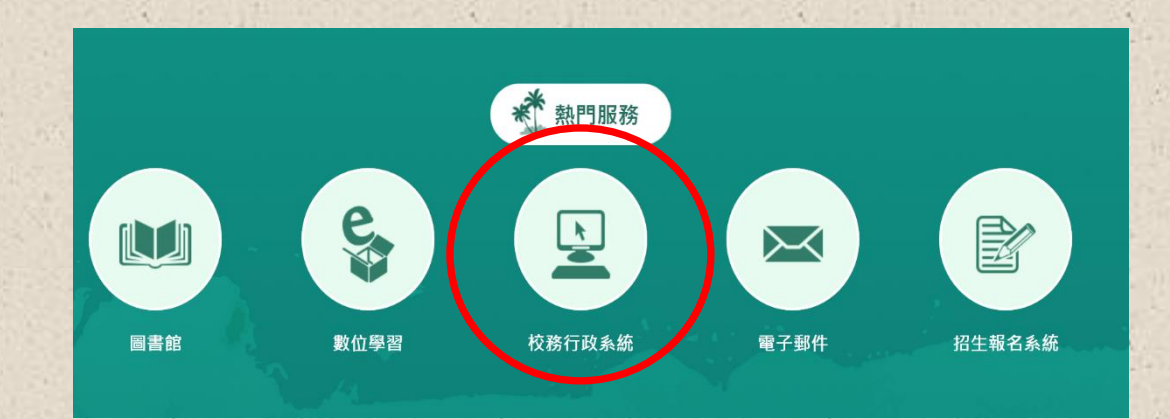

國立澎湖科技大學

National Penghu University

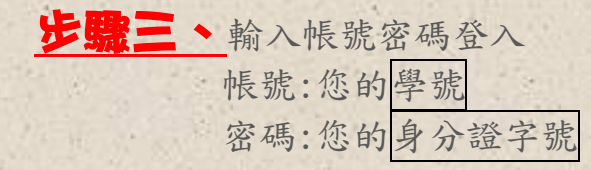

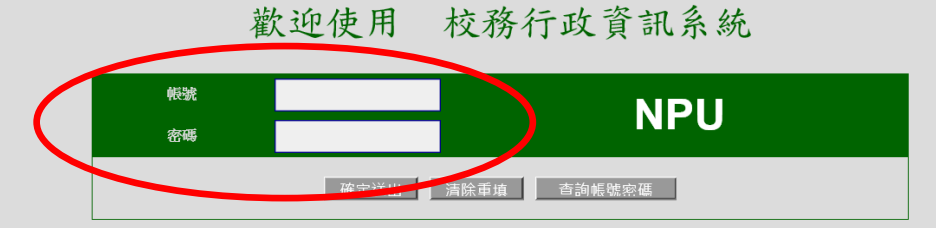

◆建議使用 1024\*768 之解析度,以獲得最佳瀏覽效果。
 ◆帳號:學生請輸入學號,教師請輸入身分證號。
 ◆密碼:初次登入請輸入身分證號全部,第一碼英文為大寫。
 ◆來賓:來賓登入請使用guest帳號,guest密碼為123。

◆選課期間請注意下列事項◆

◆請勿同時開啟多個視窗登入選課系統,一個帳號只允許開啟一個視窗登入。 ◆登入選課系統後,如要離開系統,請按右上角的"登出"鈕後,再關閉視窗。 ◆如不慎直接將視窗關閉造成不能重覆登入,需稍後1分鐘後才能再次登入。

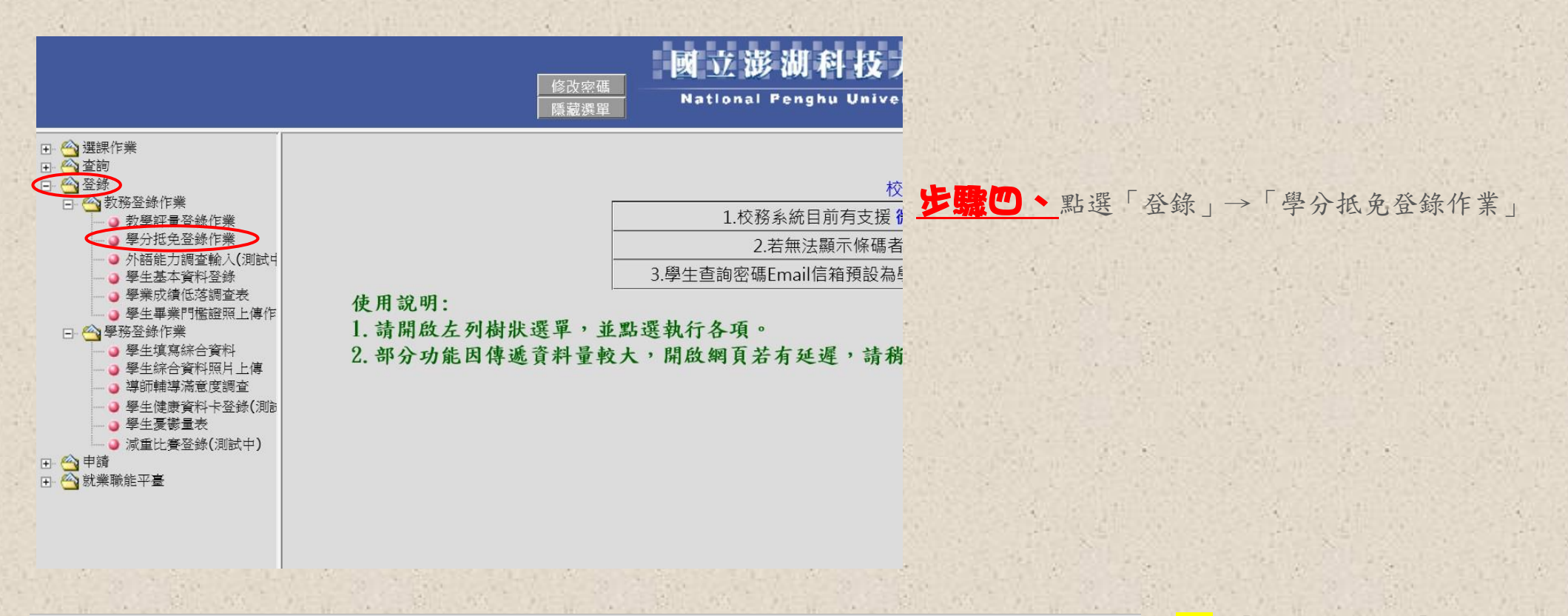

#### 學分抵免登錄作業

送 出

重 填

\*翰入完畢請按『送 出』鈕存檔即可。

\*需抵免科目若超過五筆,請在五筆資料輸入完後先按『送 出』鈕,即可再輸入。

\*送出後發現填寫錯誤,請把該筆刪除再重新輸入資料。

\*若你已完成抵免科目登錄,可按『列印申請表』鈕列印。

### 要抵免て澎科大科目

查詢』鈕點選正確的科目代碼,查無科目名稱時請以單一字查詢。 本校擬抵免科目名稱 本校必選修別 本校學分 (參考課程規劃表) 下 必修 選修 璺年 -般:[] ✔ 國文(上) F Y O G -般科目 🖌 國文 (上) V -般科目 🖌 國文 (上) V -般科目 ✔ 國文(上) V -般科目 ✔ 國文(上) ~

\*D欄的「上」代表上學期,「下」代表下 學期。

如果你原本及格的科目,是在上學 期修的,而且有2學分,就在「上」的 欄位裡寫上"2"。

**【欄**的「上」代表上學期,「下」代表下 學期。

假設你要抵免的科目,開在澎科的下 學期,而且只有1學分,那就在「下」 的欄位裡寫上"1"。

~ 下頁有範例唷~

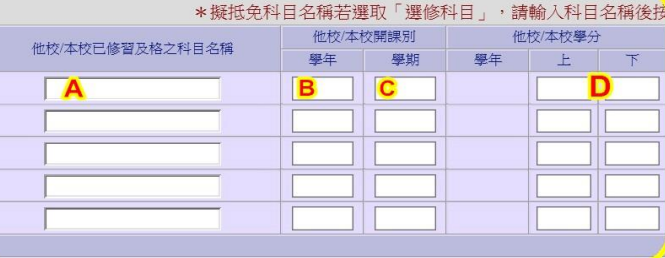

# 範例 |:

熊大本來就讀明星科技大學2年級的觀光休閒系,這次轉學考轉進澎湖科大,從二年級下學期就讀,熊大原本讀明星科大時, 在106學年度第1學期修過了「觀光地理學」,剛好澎湖科大106級的課規也有「觀光地理學」這門科目,而且是必修課,開在 106級課規中的第一學年上學期,所以就依下列方式輸入抵免資料~

明星科大原修習及格科目書輸入科日名稱後按『查詢。鈕點選正確的科日代》澎湖科大要抵免之科目

| 御校/木校已終期長校之利日夕部    | か/木松戸修翌日枚ウ利日之辞 他校/本校開課別 他校/本校學分 |    | ł   | 本校擬抵免科目名稱 | 本校论 | 《選修別              | 本校學分 |           |     |    |    |   |   |
|--------------------|---------------------------------|----|-----|-----------|-----|-------------------|------|-----------|-----|----|----|---|---|
| 121次/平仅口哆查及俗之科日·召博 | 學年                              | 學期 | 學年  | F         | 下   | (参考課程規劃表)         |      | (参考課程規劃表) |     | 選修 | 學年 | F | 下 |
| 觀光地理學              | 106                             | 1  | 106 | 3         |     | ─般科目 ✔ 観光地理學(上) ✔ | ۲    | 0         | 106 | 3  |    |   |   |
|                    |                                 |    |     |           |     | ──般科目 ✔ 國文(上) ✔   | 0    | 0         |     |    |    |   |   |
|                    |                                 |    |     |           |     | ──般科目 ✔ 國文(上) ✔   | 0    | 0         |     |    |    |   |   |
|                    |                                 |    |     |           |     |                   |      |           |     |    |    |   |   |
| 99                 | 足利                              | 大成 | 1 2 |           |     | <b>彩油过十幅招</b> :   | 相重   | 主         |     |    |    |   |   |

8

業 人力資源管理

| 1   | <u> 第一字子</u> (10<br>106年08日 年107                      | り<br>年 07     | я  | _  |                |     | 第二字 年(10      | ()<br>¥ 01 4 |               |  |                |  |          |  |                                |  |             |  |                        |  |              |  |      |  |     |              |   |  |
|-----|-------------------------------------------------------|---------------|----|----|----------------|-----|---------------|--------------|---------------|--|----------------|--|----------|--|--------------------------------|--|-------------|--|------------------------|--|--------------|--|------|--|-----|--------------|---|--|
| 站   | 100-700 / 101                                         | 学 第 學         |    |    | 第一 第二<br>學期 學期 |     | 第一 第二 學期 學期 4 |              | 第一 第二 學期 學期 必 |  | 第一 第二<br>學期 學期 |  | 第一 第二 學期 |  | 第一 <b>第</b> 二<br>學期 <b>學</b> 業 |  | 第一 第二 學期 學期 |  | 第一 第二<br>學期 <b>學</b> 期 |  | - 第二<br>朔 學期 |  | 第二學期 |  | 5.二 | 101400月至1003 | 子 |  |
| 送修  | 가 의 45 <del>11</del> 9                                | <b>學</b><br>分 | 成績 | 學分 | 成績             | 送修  | 전 월 순 편       | <b>学</b>     |               |  |                |  |          |  |                                |  |             |  |                        |  |              |  |      |  |     |              |   |  |
| ġ,  | 國文                                                    | 2             | 72 | 2  | 82             | 边   | 人力資源管理        | 3 3          |               |  |                |  |          |  |                                |  |             |  |                        |  |              |  |      |  |     |              |   |  |
| ġ,  | 體育                                                    | 1             | 79 | 1  | 90             | 50  | 服務業管理         | 3 5          |               |  |                |  |          |  |                                |  |             |  |                        |  |              |  |      |  |     |              |   |  |
| ۵e  | 觀光池理學                                                 | 3             | 83 |    | -              | jis | 観光英語          | 2 3          |               |  |                |  |          |  |                                |  |             |  |                        |  |              |  |      |  |     |              |   |  |
| Ś   | 英文(一)                                                 | 3             | 92 | -  | -              | 30  | <b>基礎目標</b>   | 2 5          |               |  |                |  |          |  |                                |  |             |  |                        |  |              |  |      |  |     |              |   |  |
| 2   | 紀光怀间微射                                                | 3             | 79 |    | -              | 12  | 觀光杯間心環與行為     | 2 :          |               |  |                |  |          |  |                                |  |             |  |                        |  |              |  |      |  |     |              |   |  |
| 20  | 治网観光怀间貢源                                              | 2             | 92 | -  | -              | 15  | 観光休閑貢訊系脫貢倚[田] | 3 3          |               |  |                |  |          |  |                                |  |             |  |                        |  |              |  |      |  |     |              |   |  |
| 10  | 1/1-10, 70, 30, 40, 40, 40, 40, 40, 40, 40, 40, 40, 4 | 12            | 81 | 2  | -              | 10  | 12 (本) (山)    | 2 2          |               |  |                |  |          |  |                                |  |             |  |                        |  |              |  |      |  |     |              |   |  |
| is. | 体团汤发展刻雪茂                                              | +             | -  | 2  | 02             | 둝   | 都给旅游服给[印]     | 5            |               |  |                |  |          |  |                                |  |             |  |                        |  |              |  |      |  |     |              |   |  |
| 10  | 屏文(二)                                                 |               | -  | 3  | 72             | 1   |               |              |               |  |                |  |          |  |                                |  |             |  |                        |  |              |  |      |  |     |              |   |  |
| ji) | 觀光休閒資源調查                                              |               |    | 3  | 75             |     |               | × ×          |               |  |                |  |          |  |                                |  |             |  |                        |  |              |  |      |  |     |              |   |  |
| ż   | 管理學                                                   |               |    | 2  | 73             |     |               |              |               |  |                |  |          |  |                                |  |             |  |                        |  |              |  |      |  |     |              |   |  |
| 3   | 國際禮儀寶務                                                |               | -  | 2  | 89             |     |               |              |               |  |                |  |          |  |                                |  |             |  |                        |  |              |  |      |  |     |              |   |  |
| 必   | 服務教育                                                  | 12            | -  | 0  | P              |     |               |              |               |  |                |  |          |  |                                |  |             |  |                        |  |              |  |      |  |     |              |   |  |
|     | AS LOT YOU                                            | 1             |    |    |                |     |               |              |               |  |                |  |          |  |                                |  |             |  |                        |  |              |  |      |  |     |              |   |  |
|     |                                                       |               |    |    |                |     |               |              |               |  |                |  |          |  |                                |  |             |  |                        |  |              |  |      |  |     |              |   |  |
| -   |                                                       |               |    |    |                |     |               |              |               |  |                |  |          |  |                                |  |             |  |                        |  |              |  |      |  |     |              |   |  |

石口时中前盘县农丛王农物园加生成无 烈门区 且的中前和木工如木豆

 $\vdash$ 

#### 澎湖科大課程規畫表 國立海湖科技大學 觀光休閒為 四枝 100 概譯程規劃表

 \*3b
 會率
 学
 董一学车
 第二学车

 計畫
 賞
 業
 少
 董一学车
 第二学车

 月
 二
 分
 小
 上学前
 下学期
 上学前

 月
 〇枚
 数
 学 時載
 学 時載
 学 時載
 学 時載
 学 分

 1
 田
 4
 4
 日
 日
 1
 1
 1
 1
 1
 1
 1
 1
 1
 1
 1
 1
 1
 1
 1
 1
 1
 1
 1
 1
 1
 1
 1
 1
 1
 1
 1
 1
 1
 1
 1
 1
 1
 1
 1
 1
 1
 1
 1
 1
 1
 1
 1
 1
 1
 1
 1
 1
 1
 1
 1
 1
 1
 1
 1
 1
 1
 1
 1
 1
 1
 1
 1
 1
 1
 1
 1
 1
 1

| 利    |            | 10 | 新料 | 數     | 举分  | 時數 | 學分  | 詩數 | 學分  | 時數 | 學分  | 時數 | 學分  |
|------|------------|----|----|-------|-----|----|-----|----|-----|----|-----|----|-----|
|      | 图文         |    |    | 6     | 3   | 3  | 3   | 3  |     |    |     |    |     |
| 共同   | 英文(一)      |    |    | 3     | 3   | 3  |     |    |     |    |     |    |     |
| 山    | 英文(二)      |    |    | 3     |     |    | 3   | 3  |     |    |     |    |     |
| ~    | 盘盲         |    |    | 2~4   | 1   | 2  | 1   | 2  | (1) | 2  | (1) | 2  | (1) |
| 選    | 全民國防教育軍事訓練 |    |    | 0     | (0) | 2  | (0) | 2  | (0) | 2  | (0) | 2  |     |
|      | 服務教育       |    |    | 0     |     |    |     |    |     |    |     |    |     |
| 傳    | 合計         |    |    | 14~16 | 7   | 10 | 7   | 10 | (1) | 4  | (1) | 4  | (1) |
|      | 人文藝術(一)    |    |    | 2     |     |    |     |    |     |    |     |    |     |
|      | 人文藝術(二)    |    |    | 2     |     |    |     |    |     |    |     |    |     |
| 通    | 社會科學(一)    |    |    | 2     |     |    |     |    |     |    |     |    |     |
| 議    | 社會料學(二)    |    |    | 2     |     |    |     |    |     |    |     |    |     |
| ÷.   | 社會科學(三)    |    |    | 2     |     |    |     |    |     |    |     |    |     |
| 遥    | 自然科學(一)    |    |    | 2     |     |    |     |    |     |    |     |    |     |
|      | 自然科學(二)    |    |    | 2     |     |    |     |    |     |    |     |    |     |
|      | 合計         |    |    | 14    |     |    |     |    |     |    |     |    |     |
| 197. | 澎湖觀先休閒資源   |    | +  | 2     | 2   | 2  |     |    |     |    |     |    |     |
| 定    | 管理學        |    | +  | 2     |     |    | 2   | 2  |     |    |     |    |     |
| ile  | 統計學        |    | +  | 2     |     |    |     |    |     |    | 2   | 2  |     |
| 修    | 合計         |    |    | 6     | 2   | 2  | 2   | 2  | 0   | 0  | 2   | 2  | 0   |
|      | 親光英語       |    | +  | 2     |     |    |     |    | 2   | 2  |     |    |     |
|      | 视光体周机输     |    | +  | 3     | 3   | 3  |     |    |     |    |     |    |     |
|      | 体閒規劃概論     |    | +  | 2     | .2  | 2  |     |    |     |    |     |    |     |
|      | 観光地理學      |    | +  | 3     | 3   | 3  |     |    |     |    |     |    |     |
|      | 國際禮儀實務     | *  | 0  | 2     |     |    | 2   | 2  |     |    |     |    |     |
|      | 服務業管理      |    | +  | 3     |     |    |     |    | 3   | 3  |     |    |     |
|      | 親光休閒資源調查   | *  | 0  | 3     |     |    | 3   | 3  |     |    |     |    |     |
|      | 旅運經營學      |    | +  | 3     |     |    | 3   | 3  |     |    |     |    |     |
|      | 体間漁業規劃實務   | *  | 0  | 3     |     | -  | 3   | 3  |     |    |     |    |     |
|      | 基礎目語       |    | +  | 2     |     |    |     |    | 2   | 2  |     |    |     |

•

3

3 3

## 範例 2:

熊大本來就讀明星科大時,已修過國文上下學期各2學分(共4學分),可以抵免澎科大1個學期的國文3學分,如下圖; 下圖在右邊<mark>澎科要抵免之科目</mark>綠色框框「上」的欄位裡寫3,代表您要抵免上學期的國文;如果您想要抵免澎科下學期的國 文,就在綠色框框裡,「下」的欄位裡寫3

註:學分數少<u>不能</u>抵學分數多,所以這種情況就可以用原本兩個學期的學分數加總,抵免澎科1個學期的學分數

# 明星科大原修習及格科目語輸入科目名稱後按『查詢 研點選正確的科目代碼 澎湖科大要抵免之科目

| 做校/木校已修羽已故之利日夕瑶   | 他校/本林 | 交開課別 | 他   | 校/本校學分 | } | 本校擬抵免科目名稱本校必選修別 |    |    |     | 本校學分 |   |  |
|-------------------|-------|------|-----|--------|---|-----------------|----|----|-----|------|---|--|
| 1四次/平仪口修自众相之行日/日将 | 學年    | 學期   | 學年  | 上      | 下 | (参考課程規劃表)       | 必修 | 選修 | 學年  | 上    | 下 |  |
| 國文                | 106   | 1    | 106 | 2      |   | - 般科目 ✔ 國文(上) ✔ | ۲  | 0  | 106 | 3    |   |  |
| 國文                | 106   | 2    | 106 |        | 2 | -般科目 ✔ 國文(上) ✔  | ۲  | 0  | 106 | 3    |   |  |
|                   |       |      |     |        |   | -般科目 ✔ 國文(上) ✔  | 0  | 0  |     |      |   |  |

國了

| <br><u></u> |
|-------------|
| - 姓         |

**明星科大成鑄單** 學號:1106012345 姓名:熊大 身分證字號:A123456789

|     | 第一學年(106)                                       | )        |      |      |      |          | 第二學年(107)                      |      |    |
|-----|-------------------------------------------------|----------|------|------|------|----------|--------------------------------|------|----|
|     | 106年08月至107年                                    | 07       | 月    |      |      |          | . 107年08月至108年                 | 01   | F  |
| 必選修 | 料目名稱                                            | 第學學会     | 一朔成時 | 第學學公 | 二期成績 | 公選修      | 料目名稱                           | 第學學公 | *  |
| 3   | ही रे                                           | 2        | 72   | 2    | 80   | 33       | 人力資源管理                         | 2    |    |
| 34  | ST 12                                           | 1        | 70   | 1    | 02   | 35       | 眼光学希望                          | 2    | 2  |
| is. | 医生实育家                                           | 2        | 02   | -    | 30   | 35       | 始非花碑                           | 2    | 2  |
|     |                                                 | 13       | 03   | -    | -    | 10       | 11 14 13 25                    | 2    | Ľ  |
| 11. | 27 July 1/2 1/2 1/2 1/2 1/2 1/2 1/2 1/2 1/2 1/2 | 3        | 70   | -    |      | 120      | 49.米什四小田等行为                    | 2    | 2  |
| 30  | x ::::::::::::::::::::::::::::::::::::          | 3        | 02   |      | -    | 3        | 加卡依明普尔是故事卷一日一                  | 2    | 2  |
| 30  |                                                 | 6        | 01   | -    | -    | 10       | at 12 [A]                      | 2    | 2  |
| 11. | 林海的站拳                                           | 1        | 01   | 2    | 74   | 10       | 的空空瀑廓是路[印]                     | 2    | 2  |
| i/s | 体团造资料到常改                                        | +        | -    | 2    | 02   | 10       | 都给长领做给[印]                      | 2    | 2  |
| 10  | 能 · ( · )                                       |          | -    | 2    | 72   | 14       | and the operatives are [ (D) ] | 4    | 12 |
| :3. | 始长休閒音源调告                                        |          | -    | 2    | 76   |          |                                | *    | Ľ  |
| 34  | 帝 理 是                                           |          | -    | 2    | 73   | $\vdash$ |                                | -    | H  |
| 34  | 國際諸議會務                                          | $\vdash$ | -    | 2    | 00   | $\vdash$ |                                |      | H  |
| 35  | 服務教育                                            |          | -    | 0    | D    | $\vdash$ |                                |      | H  |
|     | MILENA-C                                        |          |      |      |      |          |                                |      |    |
| -   |                                                 |          |      |      |      | -        |                                |      | ŀ  |
|     |                                                 |          |      |      |      |          |                                |      | F  |
|     |                                                 |          |      |      |      |          |                                |      |    |
|     |                                                 |          |      |      |      |          |                                |      |    |
|     |                                                 |          |      |      |      |          |                                |      | L  |
|     |                                                 |          |      |      |      |          |                                |      |    |
|     |                                                 |          |      |      |      |          |                                |      | L  |
|     |                                                 |          |      |      |      |          |                                |      |    |
|     |                                                 |          |      |      |      |          |                                |      | Ľ  |
|     |                                                 |          |      |      |      |          |                                |      |    |
|     |                                                 |          |      |      |      |          |                                |      | L  |
|     |                                                 | 1        |      |      |      | 1        |                                | 1 7  | 1  |

| 41   |            | * 757 | <b>\$</b> \$ | 学     |     | 第一 | 学年  |    |     | 第二 | 学年  |    |     |
|------|------------|-------|--------------|-------|-----|----|-----|----|-----|----|-----|----|-----|
| 8    | 科目名稱       | 頁     | 東東           | 分     | E.  | 學期 | 下   | 學期 | Ŀ   | 學期 | 下   | 學期 | 上   |
| 利    |            | 術源    | いた           | 數     | 举分  | 時数 | 學分  | 詩數 | 學分  | 時數 | 學分  | 時數 | 學分  |
|      | 图文         |       |              | 6     | 3   | 3  | 3   | 3  |     |    |     |    |     |
| 六同   | 英文(一)      |       |              | 3     | 3   | 3  |     |    |     |    |     |    |     |
| de.  | 英文(二)      |       |              | 3     |     |    | 3   | 3  |     |    |     |    |     |
| ~    | 盘育         |       |              | 2~4   | 1   | 2  | 1   | 2  | (1) | 2  | (1) | 2  | (1) |
| 選    | 全民國防教育軍事訓練 |       |              | 0     | (0) | 2  | (0) | 2  | (0) | 2  | (0) | 2  |     |
| -    | 服務教育       |       |              | 0     |     |    |     |    |     |    |     |    | _   |
| 修    | 合計         |       |              | 14~16 | 7   | 10 | 7   | 10 | (1) | 4  | (1) | 4  | (1) |
|      | 人文藝術(一)    |       |              | 2     |     |    |     |    |     |    |     |    |     |
|      | 人文藝術(二)    |       |              | 2     |     |    |     |    |     |    |     |    |     |
| 通    | 社會科學(一)    |       |              | 2     |     |    |     |    |     |    |     |    |     |
| 議    | 社會科學(二)    |       |              | 2     |     |    |     |    |     |    |     |    |     |
| *    | 社會科學(三)    |       |              | 2     |     |    |     |    |     |    |     |    |     |
| 遥    | 自然科學(一)    |       |              | 2     |     |    |     |    |     |    |     |    |     |
|      | 自然科學(二)    |       |              | 2     |     |    |     |    |     |    |     |    |     |
|      | 合計         |       |              | 14    |     |    |     |    |     |    |     |    |     |
| 97.  | 澎湖觀先休閒資源   |       | +            | 2     | 2   | 2  |     |    |     |    |     |    |     |
| 定    | 管理學        |       | +            | 2     |     |    | 2   | 2  |     |    |     |    |     |
| -ite | 統計學        |       | +            | 2     |     |    |     |    |     |    | 2   | 2  |     |
| 修    | 合計         |       |              | 6     | 2   | 2  | 2   | 2  | 0   | 0  | 2   | 2  | 0   |
|      | 觀光英語       |       | +            | 2     |     |    |     |    | 2   | 2  |     |    |     |
|      | 视光体周机输     |       | +            | 3     | 3   | 3  |     |    |     |    | 0.0 |    | _   |
|      | 休閒規劃概論     |       | +            | 2     | .2  | 2  |     |    |     |    |     |    |     |
|      | 観光地理學      |       | +            | 3     | 3   | 3  |     |    |     |    |     |    |     |
|      | 國際禮儀實務     | *     | 0            | 2     |     |    | 2   | 2  |     |    |     |    |     |
|      | 服務業管理      |       | +            | 3     |     |    |     |    | 3   | 3  |     |    |     |
|      | 觀光体間資源調查   | *     | 0            | 3     |     |    | 3   | 3  |     |    |     |    |     |
|      | 旅運經營學      |       | +            | 3     |     |    | 3   | 3  |     |    |     |    |     |
|      | 体間減業規劃實務   | *     | 0            | 3     |     |    | 3   | 3  |     |    |     |    |     |
| 2    | 基礎目語       |       | +            | 2     |     |    |     |    | 2   | 2  |     |    |     |
| \$   | 人力資源管理     |       | •            | 3     |     |    |     |    | 3   | 3  |     |    |     |

澎湖科大課程規畫表

國立澎湖科技大學 觀光休閒亮 四枝 106 銀課程規劃表

#### **步驟五**、 填寫完畢後請列印出學分抵免申請表(請<u>直式</u>列印)

步驟六、送各單位審核:

| 抵免科目類別  | 認定核章單位       |
|---------|--------------|
| 專業科目    | 轉入系          |
| 國文、通識科目 | 通識中心         |
| 英文      | 基礎能力教學中心     |
| 服務教育    | 課指組(課外活動指導組) |
| 軍訓      | 生輔組(生活輔導組)   |
| 體育      | 體育組          |

步驟七、各單位核章完,申請表「右下角」記得還要給系主任蓋章

步驟八、將申請表送交教務處註冊組

~請在開學後三天內,完成以上程序~

1.8